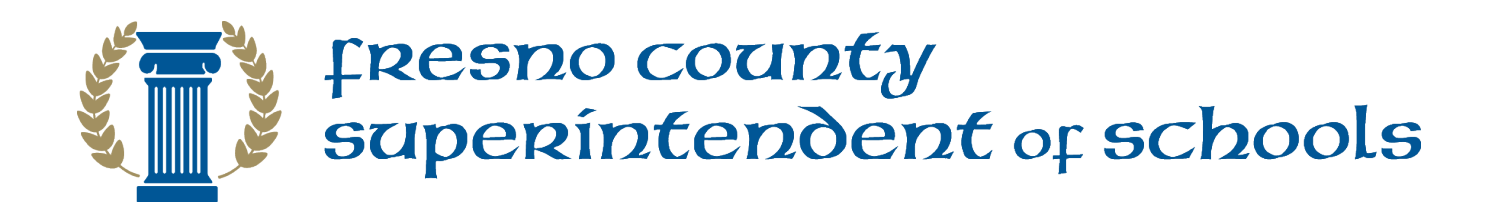

### Human Resources

# EDJOIN Application Process

#### **User Guide**

Developed by Fresno County Superintendent of Schools - Human Resources Department © 2017 Unauthorized reproduction or adaptation is prohibited

## Table of Contents

| Introduction                      | 1 |
|-----------------------------------|---|
| Creating EDJOIN Applicant Profile | 2 |
| Search and Apply for Jobs at FCSS | 4 |
| Applying for an Open Position     | 5 |
| Answers to Common Questions       | 8 |

#### Introduction

Thank you for considering applying for an open position at the Fresno County Superintendent of Schools. This User Guide will lead you step-by-step through the online application process.

Please have the following information handy as you will need to reference it during the application process.

- Education History (high school and colleges you have attended; number of units completed; degrees earned)
- Credentials/Professional Licenses
- Employment History (employer name, dates of employment, job duties, salary)
- Professional References (name, title, organization, address, phone number, email)

Please turn to the next page to begin the application process.

#### **Creating EDJOIN User Account**

- 1. In order to submit EDJOIN application, you will need to create an EDJOIN user account.
- 2. To begin, navigate to <u>www.edjoin.org</u>.
- 3. Click Login/Register at the top of the page, then select Register.

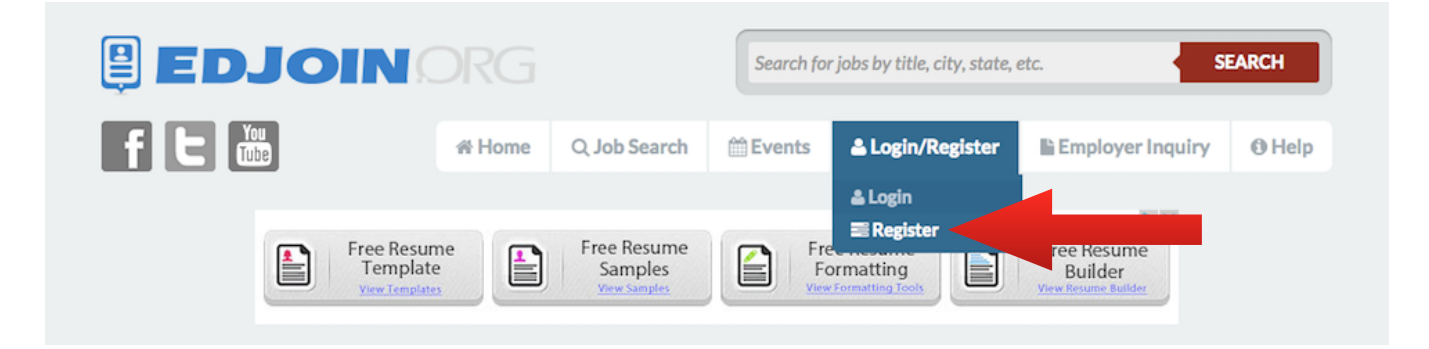

4. On the registration page complete the required fields marked with a red asterisk (\*) and click **Register**.

| 🛓 Register                                                      |                                                                            |                  |
|-----------------------------------------------------------------|----------------------------------------------------------------------------|------------------|
| Fill out the form below to creater or spaces in your username o | ate a new account. Please do not use your email address, sp<br>r password. | ecial characters |
| Note: Required fields marked                                    | by *                                                                       |                  |
| *First Name                                                     |                                                                            |                  |
| *Last Name                                                      |                                                                            |                  |
| *Email Address                                                  |                                                                            |                  |
| *Verify Email Address                                           |                                                                            |                  |
| *Home Phone                                                     |                                                                            |                  |
| *Mailing Address                                                |                                                                            |                  |
| *City                                                           |                                                                            |                  |
| State                                                           | Select One 🖨                                                               |                  |
| Zipcode                                                         |                                                                            |                  |
| Country (if outside U.S.)                                       |                                                                            |                  |
| *Username                                                       |                                                                            |                  |
| *Password                                                       |                                                                            |                  |
| *Verifiy Password                                               |                                                                            |                  |
|                                                                 | Register                                                                   |                  |

- 5. Once the registration process is complete, you will be taken to your EDJOIN profile page. The profile contains standard questions that appear on every EDJOIN application. By completing these questions in the Profile you will be able to complete online applications with greater efficiency.
- 6. To the right of each page you will find a set of buttons:

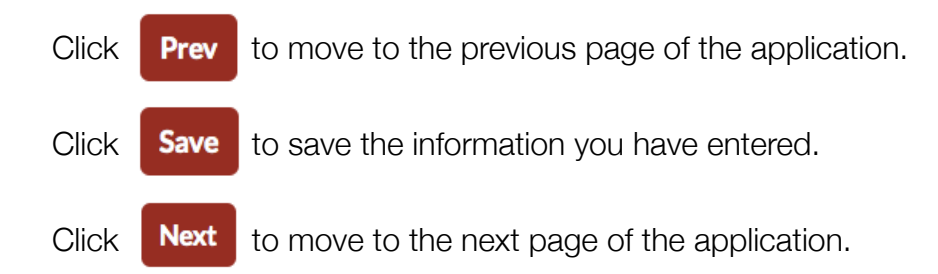

- 7. Proceed each next section of the Applicant Profile by clicking **Next**. Continue the process until you have completed all sections. If you need to stop and return to EDJOIN at a later time, ensure that you click **Save** before closing your browser.
- 8. You can upload and store commonly requested documents, such as Resume, Letter of Introduction, Letters of Reference, etc. onto your Profile. On the Attachments page, select from the drop down list an Attachment Type then click **Select file** to locate the document on your computer.
- 9. Click Add Attachment.

**Note:** Each uploaded file cannot exceed 1 MB in size. If a multiple page file is too large, upload each page separately.

Now that you have completed your Applicant Profile, you can begin to search and apply for jobs.

#### Search and Apply for Jobs at FCSS

1. To view job openings at Fresno County Superintendent of Schools (FCSS), click **Job Search** at the top of the page, then select **Advanced Search**.

|                                           |                                       | Search fo                       | or jobs by title, cit               | y, state, etc.           | S                               | EARCH |
|-------------------------------------------|---------------------------------------|---------------------------------|-------------------------------------|--------------------------|---------------------------------|-------|
| f                                         | A Home                                | Q Job Search<br>Advanced Search | 🛗 Events                            | 🏝 My Edjoin              | C Logout                        | Help  |
| Free Resume<br>Template<br>View Templates | Free Res<br>Sampl<br><u>View Samp</u> | Region Search<br>es             | Formatting<br>View Formatting Tools | Free I<br>Bu<br>View Res | Resume<br>tilder<br>ume Bullder |       |

2. In the Keywords field type "Fresno County Superintendent of Schools" and click **Search**.

| New Jobs posted:                                                                                                    |                                                                                   |
|----------------------------------------------------------------------------------------------------|-----------------------------------------------------------------------------------|
| Any                                                                                                    | \$                                                                                |
| Only show jobs that accept online applications.                                                                                                    |                                                                                   |
| Keywords: Searches job title and posting description.                                                                                                    |                                                                                   |
| Fresno County Superintendent of Schools                                                                                                    |                                                                                   |
| Select Job Types: For multiple selections, hold down the CTR<br>items you wish to search. If using a MAC, hold the Command H                                                                                                    | L key on your keyboard while selecting the<br>key while selecting multiple items. |
| Teaching Positions                                                                                                    |                                                                                   |
| Certificated - Teacher - 1-3<br>Certificated - Teacher - 4-6<br>Certificated - Teacher - Adult Education<br>Certificated - Teacher - Adult Education<br>Certificated - Teacher - Children's Center<br>Certificated - Teacher - Court/Community/Alt.<br>Certificated - Teacher - Head Start |                                                                                   |
| Other Positions                                                                                                    |                                                                                   |
| Certificated - Coach<br>Certificated - Coordinator<br>Certificated - Counselor<br>Certificated - Language, Hearing, and Speech<br>Certificated - Nurses / Health Services<br>Certificated - Other Certificated                                                                             | 0                                                                                 |
| Select State: In order to search by county or region, you must                                                                                                    | first select a state.                                                             |
| Alabama<br>Alaska<br>Alberta<br>American Samoa<br>Arizona<br>Arkansas<br>British Columbia                                                                                                    | 0                                                                                 |
| Select Regions: Only shows regions with current postings.                                                                                                    |                                                                                   |
|                                                                                                    |                                                                                   |
|                                                                                                    |                                                                                   |

### Applying for an Open Position

1. At the bottom of the job announcement, click on the button labeled "Click Here to Apply."

| Test Only - Do Not Apply                       |                                            |  |
|------------------------------------------------|--------------------------------------------|--|
| FRESNO COUNTY S<br>Jim A. Yovino, Superintende | UPERINTENDENT OF SCHOOLS<br>ent of Schools |  |
| Employer:                                      | Fresno County Superintendent of Schools    |  |
| Date Posted:                                   | 1/20/2017                                  |  |
| Contact:                                       | Grace Rosso<br>559-265-3008                |  |
| Number Openings: (At<br>time of posting)       | 1                                          |  |
| Length of Work Year:                           | 1                                          |  |
| Employment Type:                               | Full Time                                  |  |
| Application Deadline:                          | 1/27/2017 3:00 PM Pacific                  |  |
| Salary:                                        | \$1                                        |  |
| Requirements for Applying                      |                                            |  |
|                                                |                                            |  |
|                                                | CLICK HERE TO APPLY                        |  |

2. Once you click on "Click Here to Apply" you will be asked to login if you have not already done so.

If you have completed your user profile, it will automatically fill relevant information in the fields on the screen. Make changes as necessary and complete fields that are not automatically filled.

3. Please complete all applicable fields. Fields marked with a red asterisk (\*) are required. You will not be able to move to the next page of the application if a required field is not completed. If a required field is not applicable, please type "N/A".

4. Remember to [Click to Expand/Collapse] additional fields.

5. To the right of each page you will find the following set of buttons:

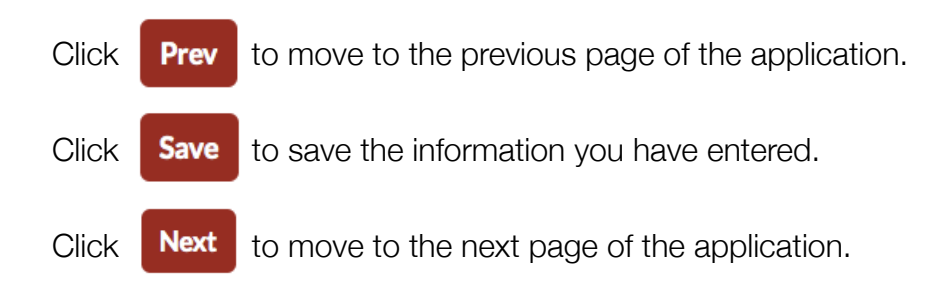

6. As part of the application process you will be asked to attach required documents, such as resume, letters of reference or typing certificate. Click on the applicable bar to select attachments to add to your application. Accepted formats are PDF, JPG, TXT and RFT.

| Add an Attachment from your Attachment Library | [Click to Expand/Collapse] |  |  |
|------------------------------------------------|----------------------------|--|--|
| Add a New Attachment                           | [Click to Expand/Collapse] |  |  |

7. Once you complete the application, you will be asked to sign on the last page. Please type your full name in the field "Signature".

| AUTHORIZATION AND CERTIFIC                                                                                                    | TATION                                                                                                    |
|----------------------------------------------------------------------------------------------------|----------------------------------------------------------------------------------------------------|
| My submission of this on-line applicat<br>investigation and authorizes release of<br>employment. This investigation may in<br>records, previous employers and educ<br>references, and other appropriate sour<br>without limitation hereby release the<br>relation to prior contractual agreement<br>and their agents or employees, as pro-<br>use. This release includes the sources<br>enforcement agencies, information fro-<br>criminal convictions or certification the<br>from the California or other State Deplication<br>neglect investigations involving me. | tion authorizes the school/district to conduct a background<br>of information in connection with my application for<br>nclude such information as criminal or civil convictions, driving<br>cational institutions, personal references, professional<br>urces. I waive my right of access to any such information, and<br>school district/County Office and reference source (except in<br>nts, public policy, legal/labor/education code, former employers<br>vided by law) from any liability in connection with its release or<br>cited above and specific examples as follows: the local law<br>om the Central Criminal Records Exchange or either data on all<br>hat no data on criminal convictions are maintained, information<br>partment of Social Services Child Protective Services Unit and<br>or release of information to any findings of child abuse or |
| Furthermore, I certify that I have mad<br>application in the knowledge that the<br>understand that any omission or false<br>supplement to it will be sufficient grou<br>employed with the school district/Con                                                                                                    | le true, correct and complete answers and statements on this<br>y may be relied upon in considering my application, and I<br>ly answered statement made by me on this application, or any<br>unds for failure to employ or for my discharge should I become<br>unty Office.                                                                                                    |
|                                                                                                    | I so authorize and certify.                                                                                                    |
| "Please T                                                                                                    | ype Your Complete Name Below."                                                                                                    |
| Signature                                                                                                    | John Doe                                                                                                    |
| Copy to My Profile                                                                                                    | formation in this application update the information in                                                                                                    |

8. Once you sign the application, click **Next** to submit your application. You will see the Warning Page listing required materials specific to the application you have applied for. Ensure all required documents have been attached. If you have reviewed and met the requirements, click **Submit Application**.

| Warning                                                                                                    |  |  |
|----------------------------------------------------------------------------------------------------|--|--|
| Unless applicants meet the REQUIRED MATERIALS prerequisite for this job posting, they will not be considered for employment. Please review the REQUIRED MATERIALS for this position below and if you have not attached all of the documents to your EDJOIN application required for this posting, click the "RETURN TO ATTACHMENTS" button at the bottom of the page and complete upload. If you have met the requirements shown below, click the 'SUBMIT APPLICATION' button. |  |  |
| Application for Test Only - Do Not Apply<br>Fresno County Superintendent of Schools                                                                                                    |  |  |
| To ensure your best chances, make sure you have complied with all requirements set forth in the job posting by the hiring agency.                                                                                                    |  |  |
| Return To Attachments                                                                                                    |  |  |
| Submit Application                                                                                                    |  |  |

9. You will see the following screen as a confirmation your application has been submitted successfully.

| Application Complete                                                                                                    |
|----------------------------------------------------------------------------------------------------|
|                                                                                                    |
| Your application was successfully submitted on January 20, 2017 to Fresno County Superintendent of Schools for the position of Test Only - Do Not Apply.                                                                                                    |
| Important: Many districts communicate with applicants mainly by email. Your email provider may recognize these emails as spam and place them in your junk mail folder. Please watch for these emails and adjust your spam filter accordingly. Communications from the district can also be viewed on your My Applications page by clicking the envelope to the far right of the posting title. |
| If you have any questions about your application for this position, please contact:<br>Contact: Grace Rosso Send Email<br>Phone: 559-265-3008                                                                                                    |
| To view the original job posting for this position please click the button below, thank you.<br>Job Posting                                                                                                    |

At this point you can log out or apply for another position. Thank you for applying with Fresno County Superintendent of Schools.

#### Answers to Common Questions

- Q: I am unable to submit the application.
- A: Please ensure you have completed all the of the required questions marked with a red asterisk (\*). If a required question does not apply to you, please type "N/A". Every question marked with an asterisk (\*) must contain a response.
- Q: I am unable to move forward from the Attachments page.
- A: Please ensure you have selected a correct attachment type for each of your attachments. you must provide at least one attachment for each of the attachment types indicated on the job announcement.
- Q: I'm experiencing technical difficulties with edjoin.org
- A: Please contact EDJOIN Helpdesk for assistance with the edjoin.org website. They can be reached by phone at 888-900-8945 or via the web at <u>edjoin.org</u>.
- Q: I need help converting a document to PDF.
- A: Free software is available to assist with this process. Programs such as <u>PrimoPDF</u> and <u>CutePDF</u> are a good place to start. This software is not owned or distributed by EDJOIN or FCSS. If you experience technical difficulties with these programs, please contact the respective developer.

EDJOIN provides an extensive repository of Frequently Asked Questions (FAQ). You will find a link to these questions and answers by clicking Help on the top of each page.

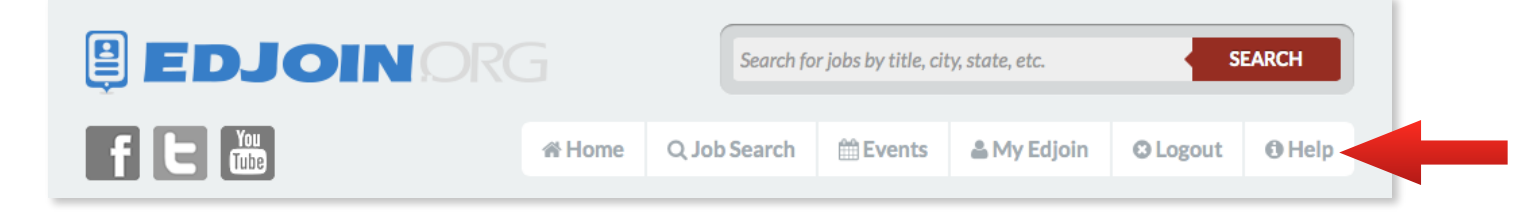

#### **Equal Opportunity Employer**

Fresno County Superintendent of Schools supports equal opportunity for all applicants and does not discriminate on the basis of age, race, sex, color, religion, perceived or actual sexual orientation, marital status, disability (physical or mental) medical condition, national origin, or any other reason prohibited by state or federal law. Employees of this County are required to comply with the provisions of Title VI of the Civil Rights Act, Title VII, and Title IX of 1990.